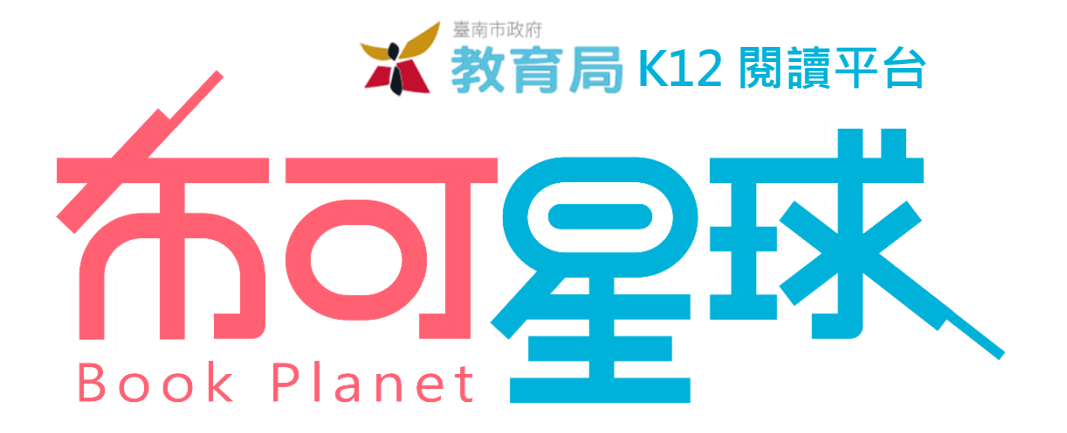

系統操作手冊 / **星球佈告** 

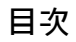

| 主題       | 單元                                                                                 | 頁碼                |
|----------|------------------------------------------------------------------------------------|-------------------|
| 主题五 星球佈告 | <ul> <li>─ 、 最新消息</li> <li>二 、 星球統計</li> <li>三 、 布可統計</li> <li>四 、 用戶統計</li> </ul> | 3<br>6<br>8<br>11 |

※ 手冊中所有提到之學校、學生與數據等資料,皆為編寫手冊模擬所需,非真實狀態。

※ 部分功能需要登入指定身份才能使用。

※ 手冊可能因為功能調整或圖文修改異動,最新版本可於平台上「關於我們 / 挖掘指南」中下載。

र्त्तव्रह्म

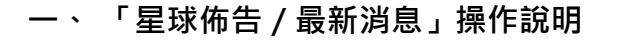

消息列表:公佈本市閱讀政策、新聞,或相關活動、平台公告...等資訊,消息列表依照公佈時間先後排序,點選
 「新聞區塊」可進入觀看內容。

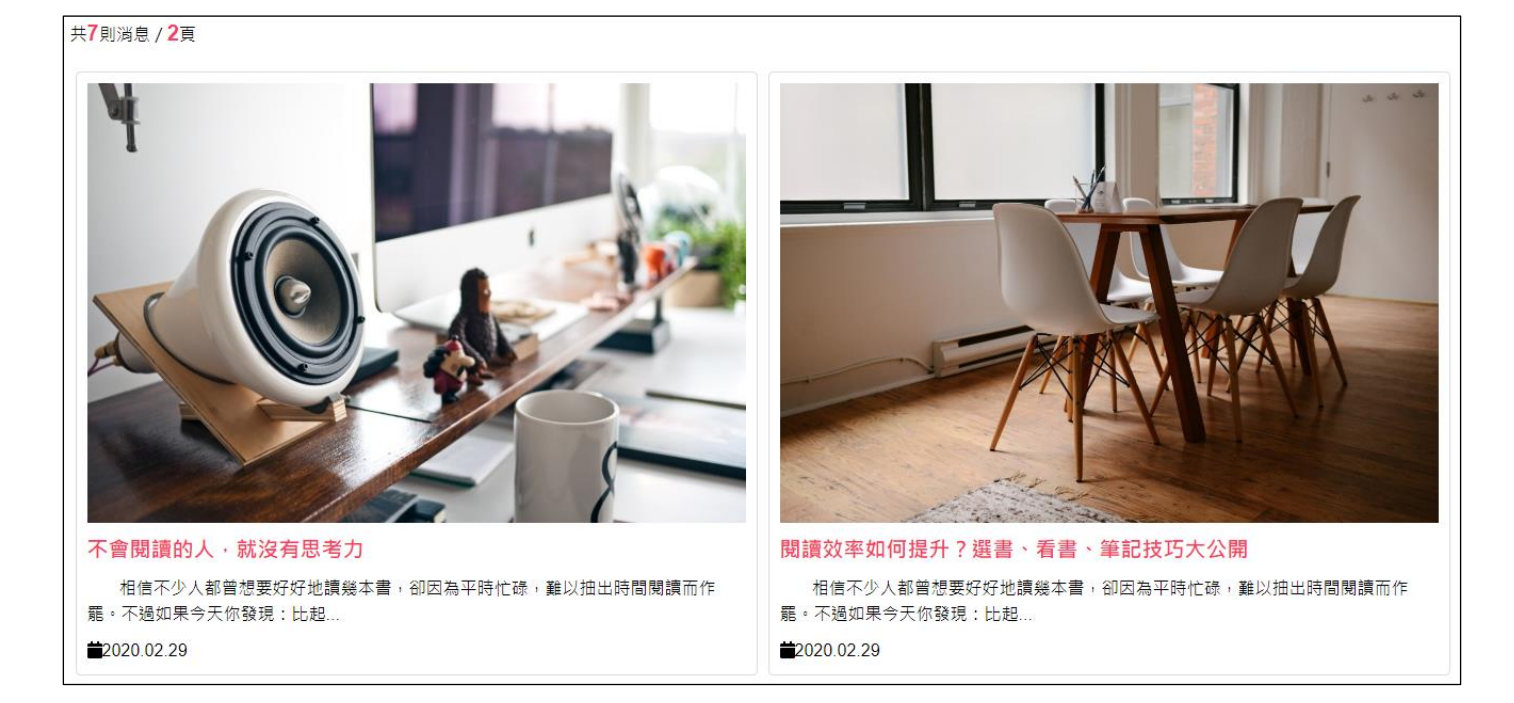

2、 相片播放器
 : 部分新聞提供相簿・點選相簿中任何一張相片・開啟相片播放器・點選兩側左右箭頭「<」、</li>
 「>」符號切換觀看其他相片;點選右上「X」符號或外圍暗處,可關閉相片播放器。

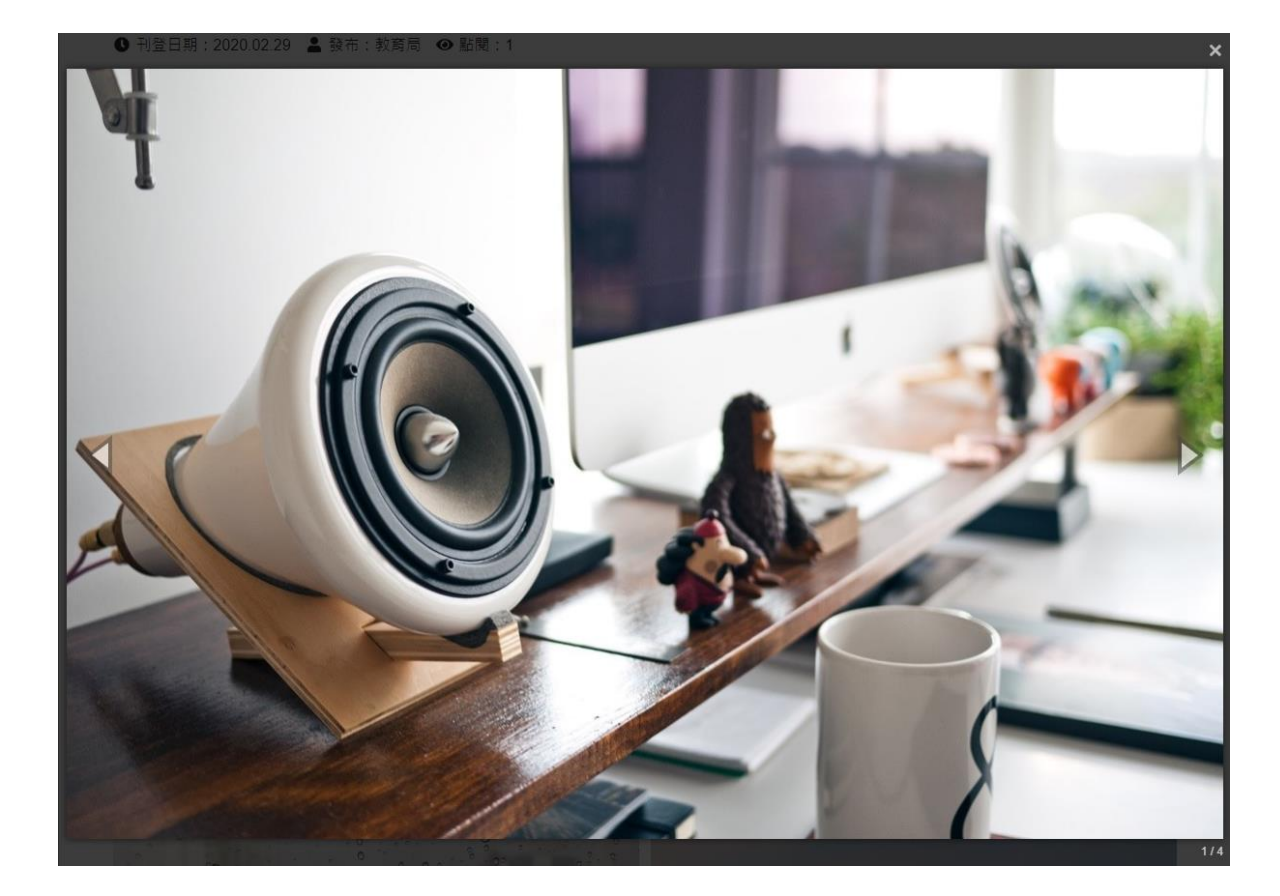

術可足球

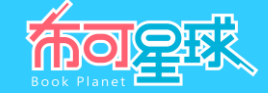

3、 附件下載:部分新聞提供附件,點選即可下載附件。

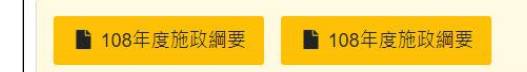

4、 管理最新消息 (須登入局端用戶):新增與刪除最新消息·點選「最新消息管理」。

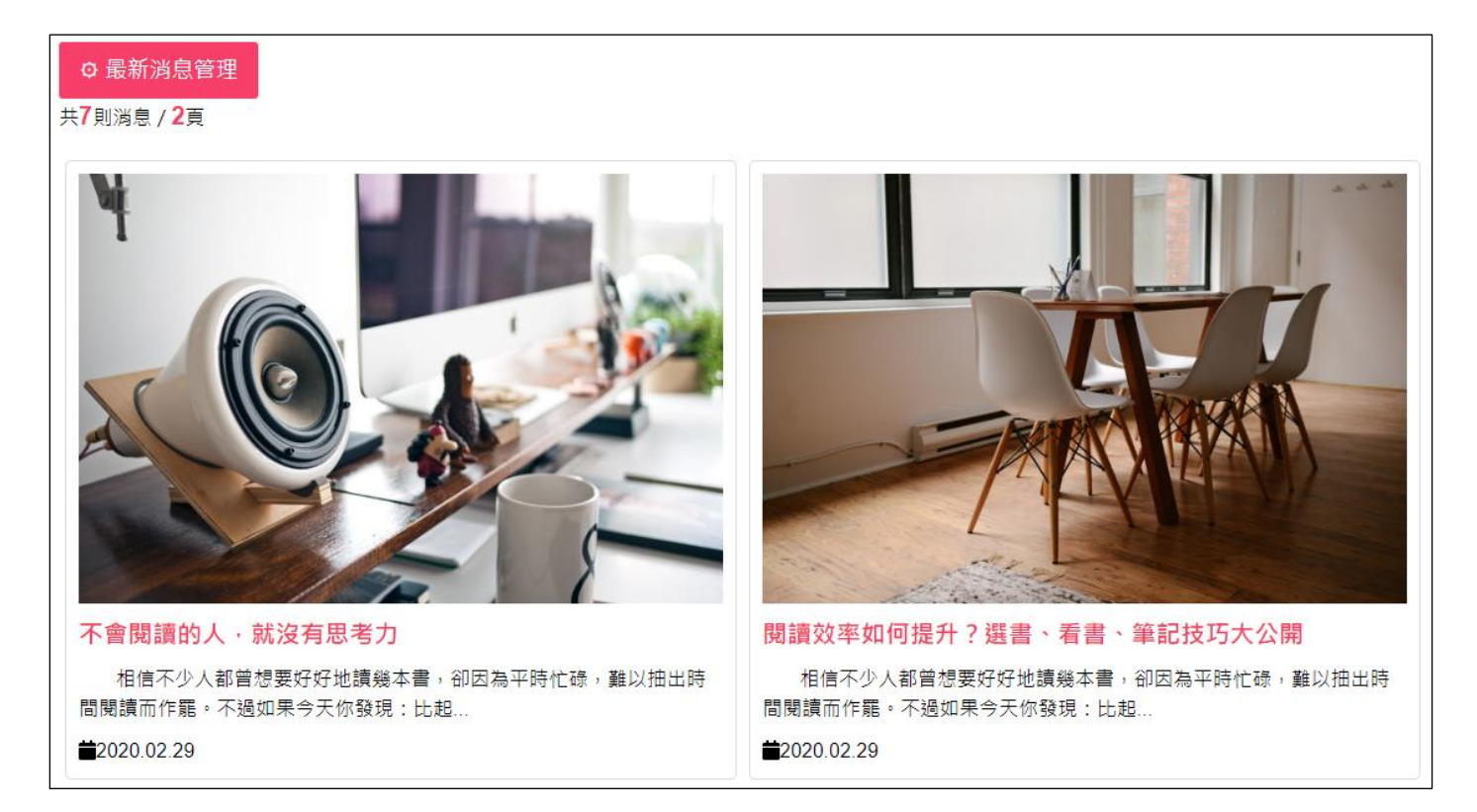

5、 可「**觀看**」與「刪除」最新消息,點選「張貼最新消息」以新增一則消息。

| □ 張貼最新消息<br>以下是最新消息,可進行觀看、刪除或張貼:<br>共5則消息/1頁 |                     |           |
|----------------------------------------------|---------------------|-----------|
| 消息標題                                         | 張貼日期                | 狀態與管理     |
| 把習慣確立下來・每天能堅持去做                              | 2020-02-26 01:48:07 | ❷ 観看 ■除   |
| 閱讀可以擺脫憂鬱、延年益壽!                               | 2020-02-26 01:47:17 | 𝔗 觀看 📑 刪除 |
| 全球最顛覆的圖書館!                                   | 2020-02-26 01:46:32 | ● 観看 ■除   |
| 「愛家515 你我都幸福」溫馨登場                            | 2020-02-26 01:45:57 | ❷ 観看 ■除   |
| 科普列車前進臺南 副市長許育典期許科學素                         | 2020-02-26 01:43:24 | ● 観看 ■除   |

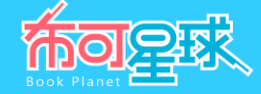

## 6、 張貼最新消息 (須登入局端用戶):逐項填畢後,點選「確認張貼」。

| 請輸入您要新增的消息內容:                         |       |        |                                          |
|---------------------------------------|-------|--------|------------------------------------------|
| <b>Ⅰ 標題(40</b> 字以內):                  |       |        |                                          |
| 請輸入標題                                 |       |        |                                          |
|                                       |       |        |                                          |
| ■ 文字(1000字以內):                        |       |        |                                          |
| 請輸入文字                                 |       |        |                                          |
|                                       |       |        | li li li li li li li li li li li li li l |
| Ш圖片(0~4張,請依序選擇要上傳的jpg格式檔案,容量2MB以內):   |       |        |                                          |
| 8                                     | 選擇圖片1 | e      | 選擇圖片2                                    |
| Ø                                     | 選擇圖片3 | Ø      | 選擇圖片4                                    |
| ▶ 影片(只接受Youtube,請輸入影片編號即可):           |       |        |                                          |
| 請輸入Youtube影片編號                        |       |        |                                          |
|                                       |       |        |                                          |
| 8                                     |       |        | 選擇檔案                                     |
| a a a a a a a a a a a a a a a a a a a | 認張貼   | 返回管理列表 |                                          |

- **標題、文字**:皆為必填,請依照文字數限制輸入。
- **圖片**:可上傳最多4張相片作為最新消息相簿使用,請依規定格式與容量點選「選擇圖片」自本機選取檔案上傳。
- 影片:只接受 Youtube 影片連結,填寫其影片編號即可。

(例如影片連結為 https://www.youtube.com/watch?v=nNf6sKYGn3c,則只需填寫 nNf6sKYGn3c)

● **附件**:請依規定格式與容量點選「選擇檔案」自本機選取檔案上傳。

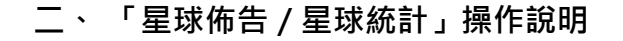

1、 **星球簡介**:呈現「**星系名稱**」、「**星球名稱**」、「**狀態描述**」、「**星球外觀**」可點圖放大觀看;點選「故事介 紹」與「開拓進度」則連回「星球能量」主題下的相關單元。

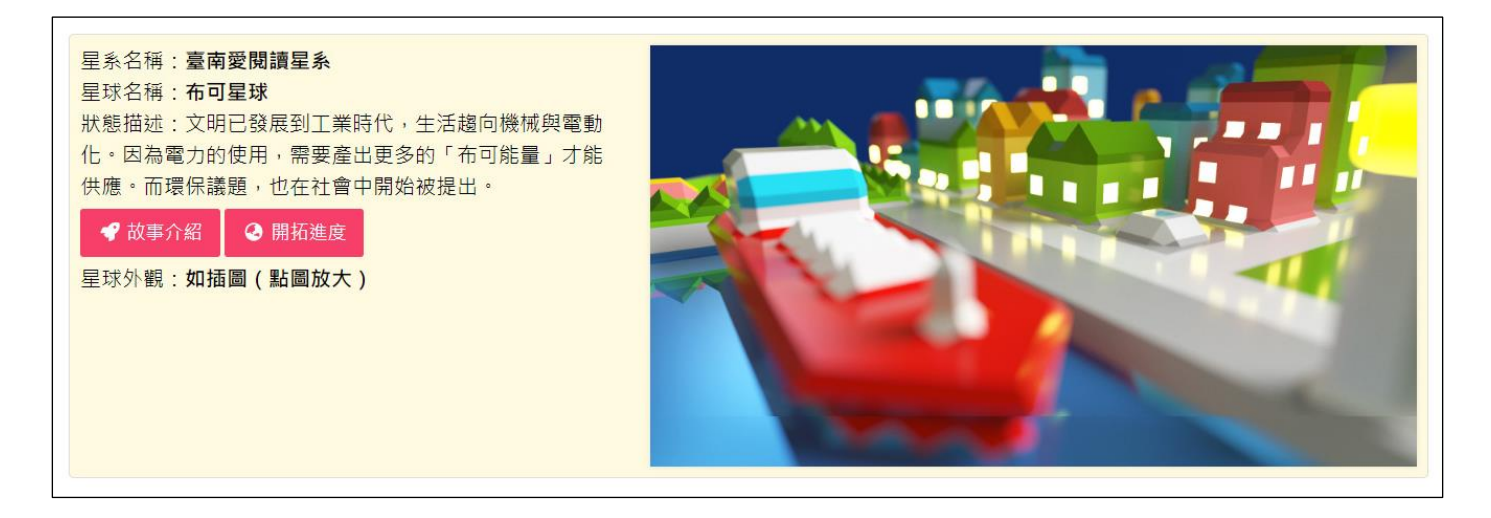

2、 星球等級外觀圖:顯示布可星球由「等級0」進化到「等級5」的目前進度、外觀與完成升級日期;請點選兩側 左右箭頭「<」、「>」符號切換觀看其他等級外觀圖。

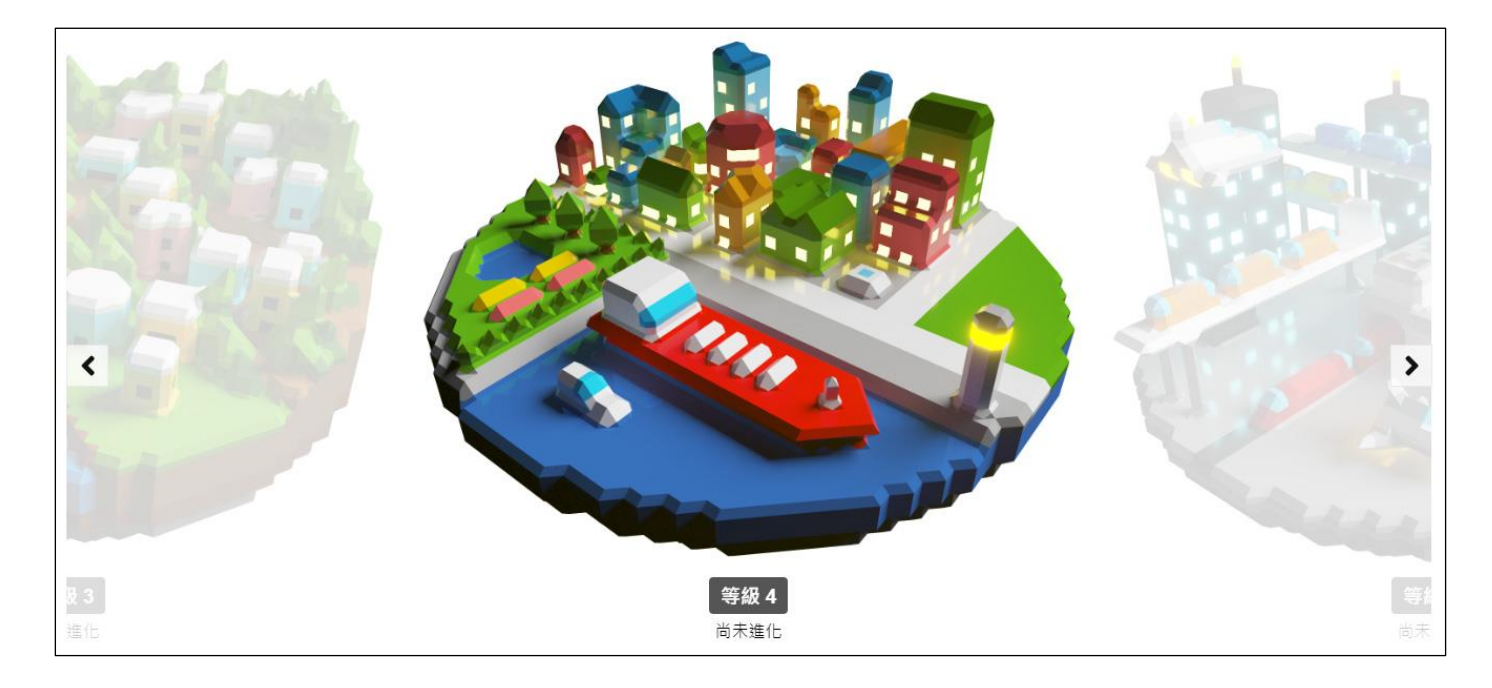

र्त्तव्राह्य

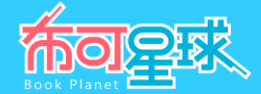

## 3、 星球累積能量與等級 :顯示布可星球的能量等級數據如「星球累積能量」、「星球等級」、「升級資訊」。

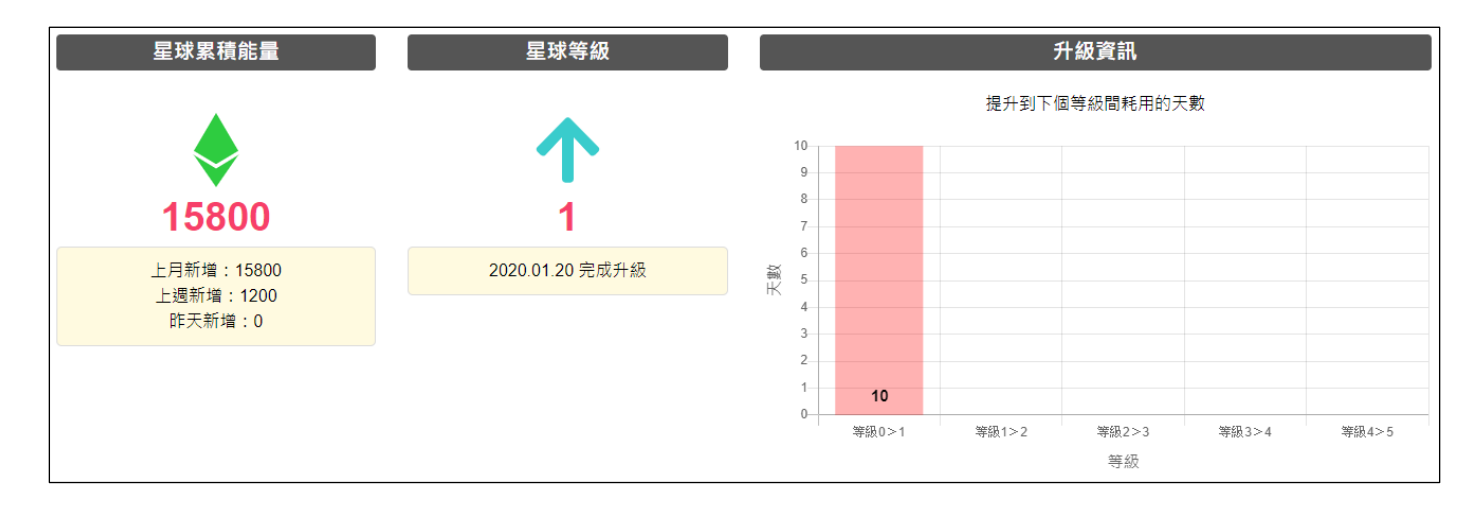

- **星球累積能量**:布可星球累積的布可能量數,並提供「**上月新增**」、「上週新增」、「昨天新增」之數據對照。
- 星球等級:布可星球目前等級,從「等級0」到「等級5」,並記錄完成升級的日期。
- 升級資訊:布可星球提升到下個等級間耗用的天數。
- 4、 學校累積能量排行:顯示全市累積布可能量前 10 名的學校。

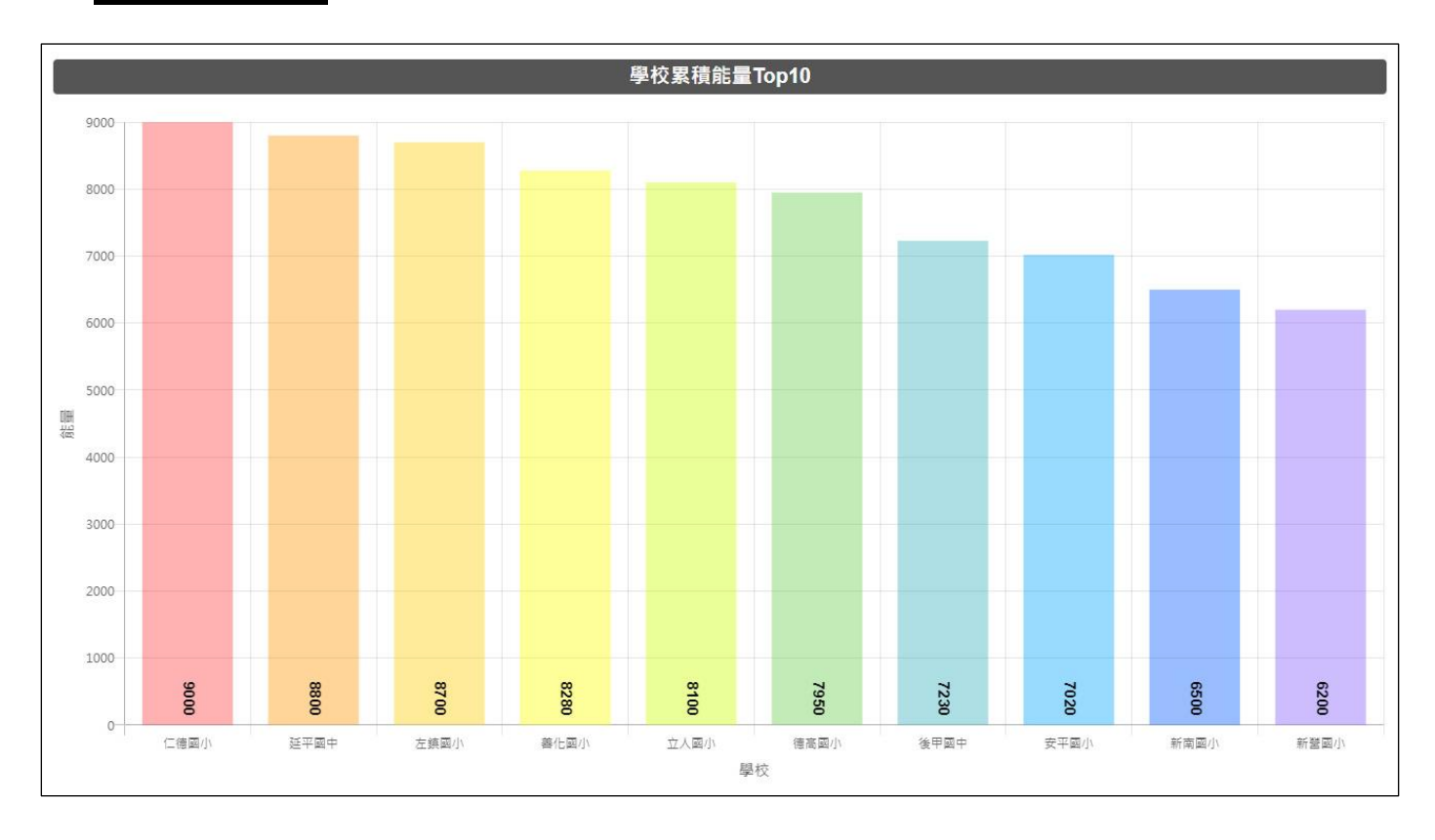

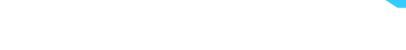

## 三、「星球佈告 / 布可統計」操作說明

1、 布可基本統計 :呈現「全市布可量」、「本月新增布可」、「挖掘任務總數」、「已產出能量布可數」。

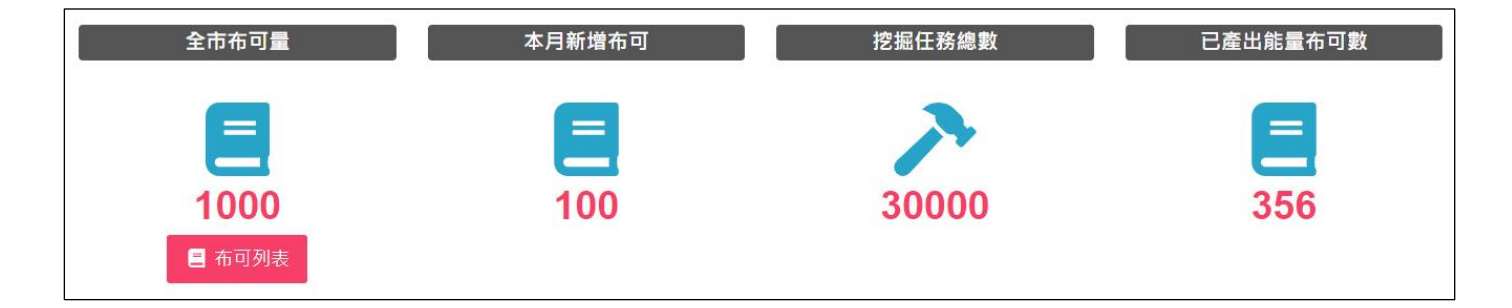

- **全市布可量**:平台所有收錄的布可數,點選「布可列表」可連往「布可能量/布可列表」。
- 本月新增布可:由今日往前推算 30 天內新增之布可。
- **挖掘任務總數**:平台所有收錄的挖掘任務(試題)數。
- **已產出能量布可數**:已被挖掘出布可能量的布可數。
- 2、 各類排行榜:提供以布可為主軸的 [熱門的布可 Top100]、 [喜愛的布可 Top100]、 [話題的布可 Top100]、 [困難的布可 Top100]、 [熱門的類別] 等類別的排行榜。
- 熱門的布可 Top100:依照年段呈現以「產出布可能量」高低為基準的布可排行。點選「國小低」、「國小中」、「國小高」、「國中」、「高中」等五個年段,下方即可顯示相對應的排行榜。

|        | 國小低                     | 國小中             | 國小高     |         | 國中            | 高中             |
|--------|-------------------------|-----------------|---------|---------|---------------|----------------|
| 以「產出能量 | 」為排行基準,共 <mark>7</mark> | 個布可/ <b>1</b> 頁 |         |         |               |                |
| 名次     |                         | 布可名稱            | 作者      | 出版商     | ISBN          | 產出能量           |
| 1      | 我爸爸                     |                 | 安東尼布朗   | 格林文化    | 4713269120667 | <b>\$</b> 1500 |
| 2      | 不可思議的吃書                 | 書男孩             | 奧利佛·傑法  | 三民      | 9789571460239 | <b>\$ 1500</b> |
| 3      | 壹圓銅板流浪詞                 | 5               | 林哲璋     | 信誼基金出版社 | 9789861615431 | <b>\$</b> 1000 |
| 3      | 聽不見的聲音                  |                 | 皮耶·高翰   | 台灣東方    | 9789863380610 | <b>\$</b> 1000 |
| 3      | 胖先生和高大個                 | 5               | 賴馬, 楊麗玲 | 親子天下    | 9789869443326 | <b>♦ 1000</b>  |

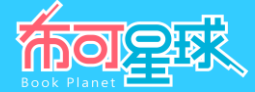

● **喜愛的布可 Top100**:依照被「加入我的最愛」數量高低為基準的布可排行。

| 以「我的最愛 | 」為排行基準,共 <mark>17</mark> 個布可/ <b>2</b> 頁 |          |      |               |      |
|--------|------------------------------------------|----------|------|---------------|------|
| 名次     | 布可名稱                                     | 作者       | 出版商  | ISBN          | 我的最愛 |
| 1      | 超人不會飛:鋼鐵人醫生的逆襲                           | 黃述忱, 許超彥 | 五南   | 9789577631879 | ♥5   |
| 2      | 我爸爸                                      | 安東尼布朗    | 格林文化 | 4713269120667 | ₩4   |
| 3      | 牙齒掉了                                     | 中川宏貴     | 小魯文化 | 9789862116159 | ♥3   |
| 3      | 我們來洗手!                                   | 東尼・羅斯    | ΞŻΞ  | 9789865664183 | ♥3   |
| 3      | 陪阿嬤看日出                                   | 王力芹      | 耶魯   | 9789869409780 | ♥3   |

話題的布可 Top100:依照已發表「心得分享」數量高低為基準的布可排行。

| 以「心得分享 | 3」為排行基準,共 <mark>4</mark> 個布可/ <mark>1</mark> 頁 |          |      |               |             |
|--------|------------------------------------------------|----------|------|---------------|-------------|
| 名次     | 布可名稱                                           | 作者       | 出版商  | ISBN          | 心得分享        |
| 1      | 我爸爸                                            | 安東尼布朗    | 格林文化 | 4713269120667 | <b>99 3</b> |
| 2      | 超人不會飛:鋼鐵人醫生的逆襲                                 | 黃述忱, 許超彥 | 五南   | 9789577631879 | <b>2</b>    |
| 3      | 牙齒掉了                                           | 中川宏貴     | 小魯文化 | 9789862116159 | <b>9</b> 1  |
| 3      | 第一次自己搭公車                                       | 南康瀚      | 大穎文化 | 9789869425018 | <b>9</b> 1  |

困難的布可 Top100:依照「挖掘難度:困難」與「挖掘完成率」綜合統計為基準的布可排行,旨在促進學生用戶挑戰難度更高的布可,非正式評估故僅供參考用。(挖掘完成率=挖掘成功次數÷總挖掘次數,指一本布可被所有學生用戶挖掘完成的比率,例如總共被挖掘 20 次,但只有 10 次被挖掘成功,則這本書的挖掘成功率是 0.5,數值 越低可能表示這本布可對所有接觸者而言是困難的)

|        | 國小低        | 國小中                 | 國小高   |      | 國中            | 高中           |
|--------|------------|---------------------|-------|------|---------------|--------------|
| 以「挖掘難度 | :困難,與挖掘完成率 | 率」為排行基準,共 3 個布可 / 3 | 頁     |      |               |              |
| 名次     |            | 布可名稱                | 作者    | 出版商  | ISBN          | 挖掘完成率        |
| 1      | 小提琴女孩:擁    | 抱生命的樂章              | 朱嘉雯   | 台灣東方 | 9789863381358 | <b>0.000</b> |
| 1      | 我們來洗手!     |                     | 東尼・羅斯 | 三之三  | 9789865664183 | <b>0.000</b> |
| 3      | 我爸爸        |                     | 安東尼布朗 | 格林文化 | 4713269120667 | <b>0.429</b> |

熱門的類別:依照年段呈現以「布可類別」產出布可能量高低為基準的布可排行。點選「國小低」、「國小中」、「國小高」、「國中」、「高中」等五個年段,下方即可顯示相對應的排行榜。

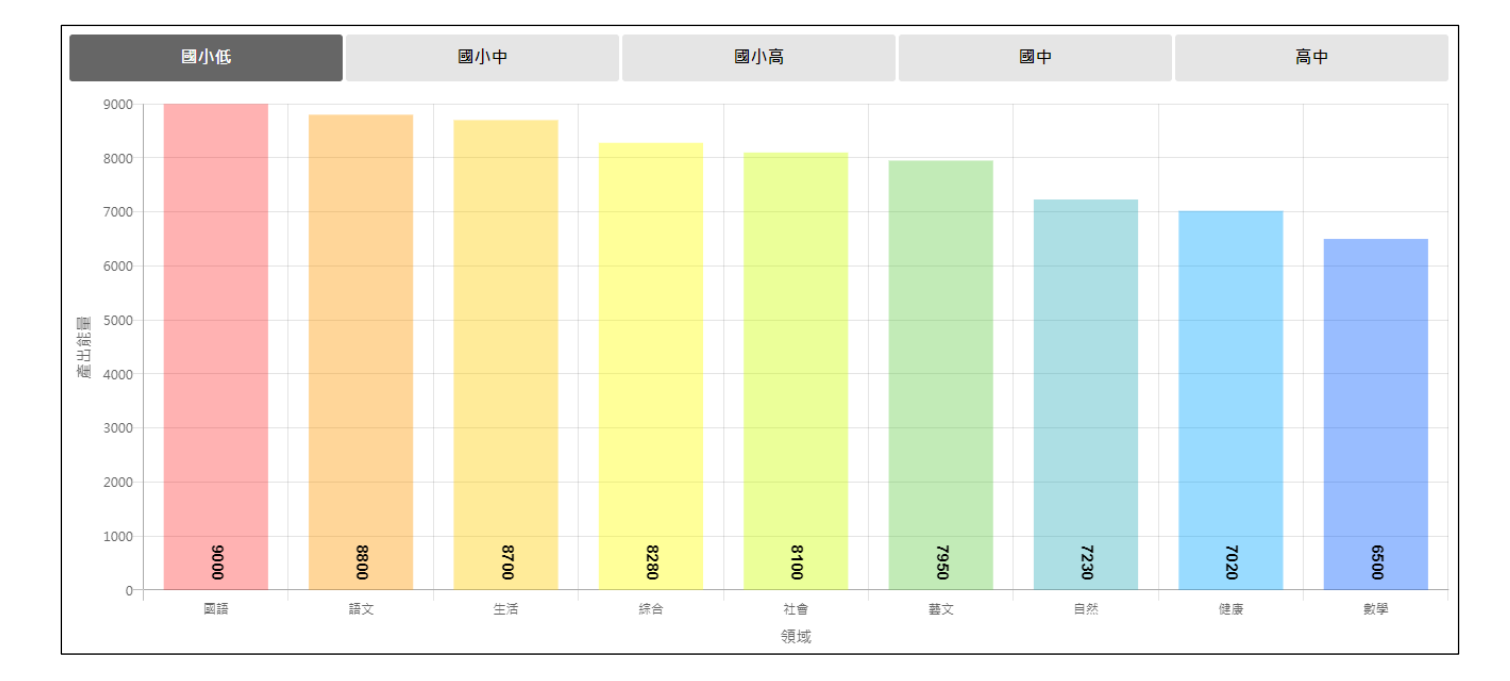

**क्तंब** क्रिस

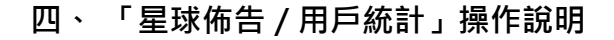

1、 用戶基本統計 :呈現「已加入學校數」、「已加入班級數」、「已加入學生數」、「蒞站總人數」。

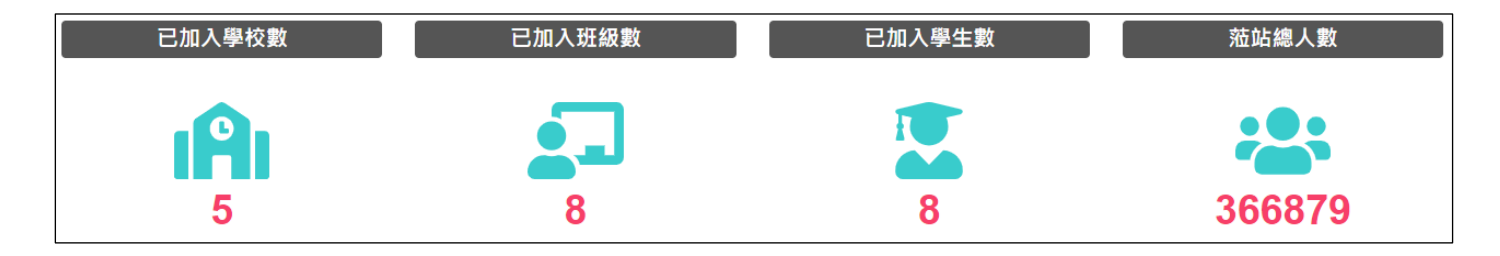

- 已加入學校數:本市已加入布可星球的學校數(該校有學生挖掘成功即列入)。
- 已加入班級數:本市已加入布可星球的班級數(該班有學生挖掘成功即列入)。
- 已加入學生數:本市已加入布可星球的學生數(有學生挖掘成功即列入)。
- **蒞站總人數**:到訪本平台首頁的所有人數。
- 2、 學生等級資訊: 顯示本市學生用戶由「等級0」進化到「等級10」的外觀·藍色系為性別「男」; 紅色系為性別「女」,「稱號」與「達成人數」。

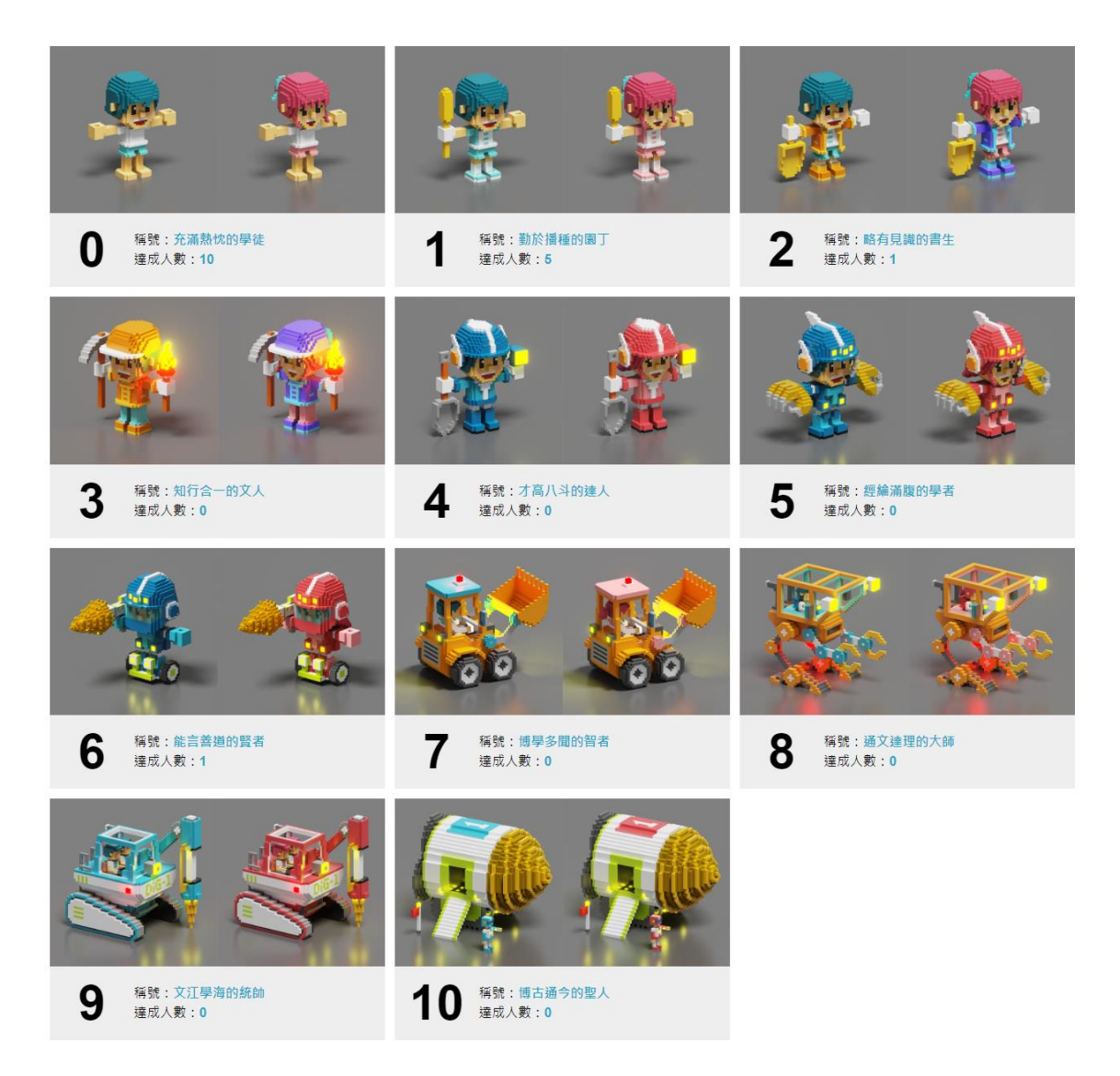

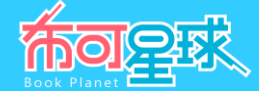

- 3、 學生各類排行:提供以用戶為主軸的[大富翁 Top100]、[神槍手 Top100]、[評論家 Top100]等類別的 排行榜。
- **大富翁 Top100**:以「**累積布可能量**」高低為基準的用戶排行。

| 以「累積能量」為排行基準,共 8 位學生/ <b>1</b> 頁 |     |      |             |                |  |  |
|----------------------------------|-----|------|-------------|----------------|--|--|
| 名次                               | 行政區 | 學校名稱 | 年級姓名        | 累積能量           |  |  |
| 1                                | 南區  | 南寧高中 | 24 0 000120 | <b>\$</b> 6400 |  |  |
| 2                                | 七股區 | 七股國小 | 2010年1月1日   | \$ 2500        |  |  |
| 3                                | 安南區 | 海東國小 | 110.588370  | <b>\$</b> 1500 |  |  |
| 3                                | 七股區 | 七股國小 | 14.后期品件     | <b>\$</b> 1500 |  |  |
| 5                                | 南區  | 南寧高中 | 20日 双子道     | <b>\$</b> 1200 |  |  |

神槍手 Top100:以「挖掘布可成功數」與「任務完成率」綜合統計為基準的用戶排行,非正式評估故僅供參考用。(任務完成率=任務成功數÷總任務數,指學生答對試題的比率,例如作答 200 題,但只有 100 題答對,則
 學生的任務完成率是 0.5,數值越低可能表示學生準備不足,或隨意作答)。

| 以「任務完成率(任務成功 | 數÷總任務數)」為排行基準 | ,共 <mark>8</mark> 位學生/ <b>1</b> 頁 |           |         |                |
|--------------|---------------|-----------------------------------|-----------|---------|----------------|
| 名次           | 行政區           | 學校名稱                              | 年級姓名      | 挖掘布可成功數 | 任務完成率          |
| 1            | 南區            | 南寧高中                              | いた男子道     | 1       | <b>0</b> 1.000 |
| 2            | 七股區           | 七股國小                              | 5年6月第二日   | 2       | <b>0</b> 1.000 |
| 2            | 七股區           | 七股國小                              | 10.0 陳羅升  | 2       | <b>0</b> 1.000 |
| 4            | 南區            | 南寧高中                              | 2011年期18日 | 10      | <b>0.744</b>   |
| 5            | 安南區           | 海東國小                              | いた新語物     | 2       | <b>0.667</b>   |

評論家 Top100:依照已發表「心得分享」數量高低為基準的用戶排行。

| 以「心得分享」為排行基準,共100- | 位學生 / <b>10</b> 頁 |      |         |              |
|--------------------|-------------------|------|---------|--------------|
| 名次                 | 行政區               | 學校名稱 | 年級姓名    | 心得分享         |
| 1                  | 仁德區               | 仁德國小 | 411日王笑麗 | <b>9</b> 72  |
| 2                  | 仁德區               | 文賢國小 | 小正王美麗   | <b>9</b> 71  |
| 3                  | 仁德區               | 長興國小 | 411年王英麗 | <b>90</b> 70 |
| 4                  | 仁德區               | 大甲國小 | 小正王美麗   | 99 69        |
| 5                  | 仁德區               | 仁和國小 | 411日王弟親 | <b>99</b> 68 |